# **Compensation Change**

Overview F

Procedures

**Frequently Asked Questions** 

Reference Definitions

### **Overview**

In alignment with our company's mission and values, the company offers competitive wages. If a wage adjustment occurs due to a promotion, merit increase, demotion, or other various reasons, it will be fair and consistent. The Human Resources Shared Service Center (HRSSC) will help administer wage adjustments.

- All Change events must be initiated in ExpressHR.
- Routine wage increases happen automatically in the payroll system.

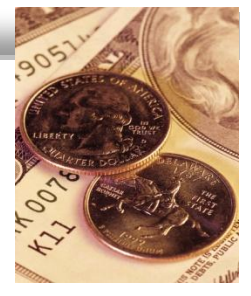

Back to Top

### Procedures

- 1. Verify you are working from the most current annual Compensation (Salary) Plan sent from the HR department for salaried and hourly non-wage progression associates.
  - a. If there are any deviations from the salary budget due to performance rating, contact your HR department for guidance.
  - b. All scheduled wage progression changes are handled automatically in the payroll system. In rare situations where Experience Credit is given after hire, proceed to Step 3 and select Experience Credit for Change Reason in Step 4.
- 2. Confirm the associate's PED has been completed.
  - a. For divisions who complete the compensation change and PED in alignment, submit the PED in conjunction with the compensation change to the HR department.
  - b. For divisions who complete the compensation change at a different time from the PED, verify that the PED has been completed and previously submitted to the HR department in accordance with division practice.
- 3. Initiate the Compensation Change event.
- 4. Select the **Compensation Change** Reason from the drop-down menu on the <u>Compensation Change Reason</u> screen.
  - a. No Change This will never be selected for the Compensation Change event.
  - b. **Merit Increase** Scheduled increases given based on PED performance (typically the most common Compensation Change Reason).
  - c. Promotional Increase Increase given due to a promotion.
  - d. **Reclassified** Increase given when a job is reclassified.
  - e. The following reason codes are not applicable:
    - Experience Credit Credit given at the time of promotion/job change for union associates, for hourly wage progression associates only.
      - Select this Compensation Change Reason option for a New Hire that was entered without experienced credit.
    - Length of Service Increase Union scheduled merit increase, for hourly wage progression associates only.
    - General Wage Increase/Apprentice Raise Contractual increase, for hourly wage progression associates only.
    - Wage Schedule Change/Contractual Increase Increase given for ASP or when associates transfer from one division to another, for hourly wage progression associates only.
  - f. For the following Compensation Change Reasons, contact the Human Resources Shared Service Center (HRSSC) at 1-800-952-8889, when prompted say "ExpressHR" or enter 47.
    - Special Adjustment A premium or special wage change that resets wage accumulators.

- Minimum Wage Increase A minimum increase, including those based on age.
- **Decrease** A reduction in salary based on a demotion.
- COLA An adjustment given for cost of living and is currently not used.
- **Deferred** A scheduled merit increase that is postponed.
- Lump Sum A one- time monetary payment.
- 5. Update all fields on the <u>Pay Details</u> screen.
  - a. For salary and non-wage progression associates only:
    - Percent of Work Week Enter 100% for full-time associates and the applicable amount for part-time associates (this field is for salary associates only who are working less than a full-time salaried schedule).
    - **Compensation Effective Date** Enter the date that the associate's new pay begins. Sunday effective dates must be given for hourly associates.
    - Level
      - For merit increases, enter the associates current level (Click the View Profile link on the upper right-hand corner for this information).
      - For promotional increases, select the associate's new level (Make sure the new level matches the job offer, promotion, length of service, etc. notification that is sent from the HR department).
    - Pay Rate Enter the amount of wages paid per hour.
    - Full-Time Annual Salary Enter the associate's new salary dollar amount with all increases included (this is for salary associates only).
    - Full-Time Bonus Potential/Bonus Potential This field defaults based on the level entered for the associate.
    - Bonus Potential Effective Date This field defaults to current bonus effective date on the associate's record. Enter a new date only if the associate's level changes.
    - Next Salary/Wage Review Date Date of the associate's next salary review (The next PED date is entered in a different field and is not necessarily the same as Next Salary Review Date).
    - **Part-Time Annual Salary** Application calculates based on full-time annual salary entered and percent of work week (this field is for salary associates only).
    - Part-Time Bonus Potential This field defaults based on full-time bonus entered and percentage of work week (this field is for salary associates only).
  - b. For hourly wage progression associates only:
    - Pay Step/Pay Rate Based on the Pay Detail screen selection, choose the correct rate.
      - o If experience credit applies, select rate based on experience credit.
    - Pay Rate Based on Pay Step/Pay Rate selected, this field defaults
    - Accrued Credit Units Select one of the following based on the contract:
      - $\circ$  Hours
      - o Days
      - $\circ$  Weeks
      - o Months
    - Accrued Credit Quantity Based on the Accrued Credit Units selection, enter the amount of credit granted from previous job experience.
- 6. <u>Confirm</u> and <u>Acknowledge</u> the Compensation Change information.
- 7. Track the status of the event using your Workbox link.

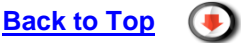

## **Frequently Asked Questions**

- 1. What are my responsibilities?
  - Verify that you are working from the most current Compensation (Salary) Plan.
  - Confirm that the associate's PED has been completed where applicable.
  - Initiate, confirm, acknowledge and track the Compensation Change event.

- 2. What is a Salary Plan?
  - The Compensation (Salary) Plan is a spreadsheet that managers use to determine what they are going to pay their associates in the coming year based on the merit pool determined by the Company.
- 3. How will I know if I am working from the latest Compensation (Salary) Plan?
  - First check the date on the Compensation (Salary) Plan.
    - Contact the HR department if you are not sure you are working from the latest plan.
- 4. What if the compensation change is outside of the Compensation (Salary) Plan?
  - Contact the HR department for guidance.
- 5. When should I initiate a Compensation Change event?
  - Requests should be made the week before the new rate is effective.
- 6. What are some reasons why I would initiate a Compensation Change event?
  - A compensation change may occur for various reasons such as merit increase, length of service increase, experience credit, general wage increase/apprentice raise, promotional increase, reclassification, wage schedule change/contractual increase, special adjustment, minimum wage increase, decrease, COLA (Cost of Living Adjustment), deferred, lump sum, etc.
- 7. If I have a group of associates going to the next scheduled rate increase, according to the wage scale, will I need to change all of my associates' rates manually in ExpressHR?
  - No. You are not required to make adjustments for each associate. Scheduled rate increases are handled automatically within our payroll system.
- 8. What amounts should be used for the Full-Time Annual Salary/Full-Time Bonus Potential or Pay Rate/Bonus Potential fields?
  - Use the amounts listed in the offer letter for the associate.
  - If you have further questions, contact the HR department.
  - Once the Level and Full-Time Annual Salary/Pay Rate any Bonus Potential is populated based on the standard for that level.
- 9. What date should be used for the **Compensation Effective Date** field?
  - The month, day, and year the associate will receive the new compensation rate.
- 10. What date should be used for the **Bonus Potential Effective Date** field?
  - The month, day, and year the associate is eligible for the bonus.
- 11. What date should be used for the Next Salary Review Date (salary only) field?
  The next month, day and year that your associate's salary is schedule to be reviewed.
- 12. What date should be used for the **Next Wage Review Date** (hourly non-wage progression only) field?
  - The next month, day and year that your associate's wages are scheduled to be reviewed.
- 13. How can I track the status of this event?
  - If the request is waiting on approval from the HRSSC or a Reviewer, the request will be in your Outbox Pending.
  - If the request is approved or rejected by the HRSSC or a Reviewer or if the event has expired, the request will be in your Outbox Complete.
     Note: If the event is rejected, <u>a business-related reason</u> is available in the Comments field.
- 14. When will my event expire?
  - Your event expires within 12 days if no one approves your request.

- 15. What happens if the event expires or is rejected?
  - If an event expires or is rejected by the HRSSC or Reviewer:
    - The event must be reinitiated (if applicable).
    - Follow up with the HRSSC and/or Reviewer at 1.800.952.8889 say Express HR or key 47#.
- 16. When will my associate see the changes in ExpressHR?
  - Once applied in payroll, the change is reflected in ExpressHR.

# Back to Top Reference Please refer to the following for more details: • Business Ethics Policy • Performance Excellence Discussion (PED) Form and Guide • Protection of Confidential Information • The Kroger Co. Values Statement Back to Top • Definitions